Lektion 4

#### Scratch-Account erstellen

Wir wollen nun einen Account bei Scratch erstellen.

Klicke dazu in der lila Leiste oben rechts auf "**Scratcher werden**" **(A)**.

Du wirst nun durch den Prozess der Accounterstellung geführt (B).

Wähle einen **Benutzernamen** aus (nicht dein echter Name) und ein **Passwort**. Das Passwort musst zu zweimal eingeben.

Auf der nächsten Seite findest du Hilfe, falls du nicht weißt, was du eintragen sollst.

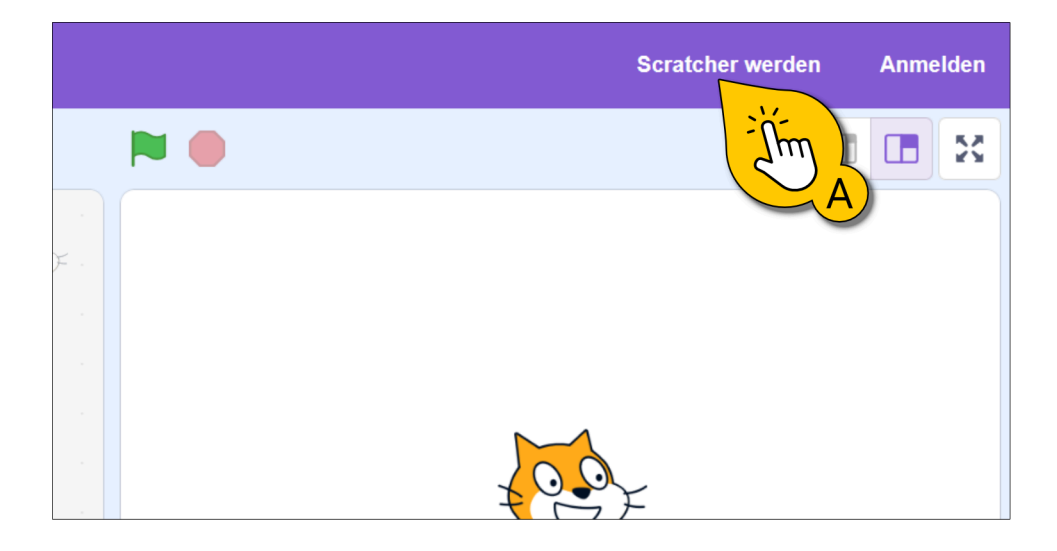

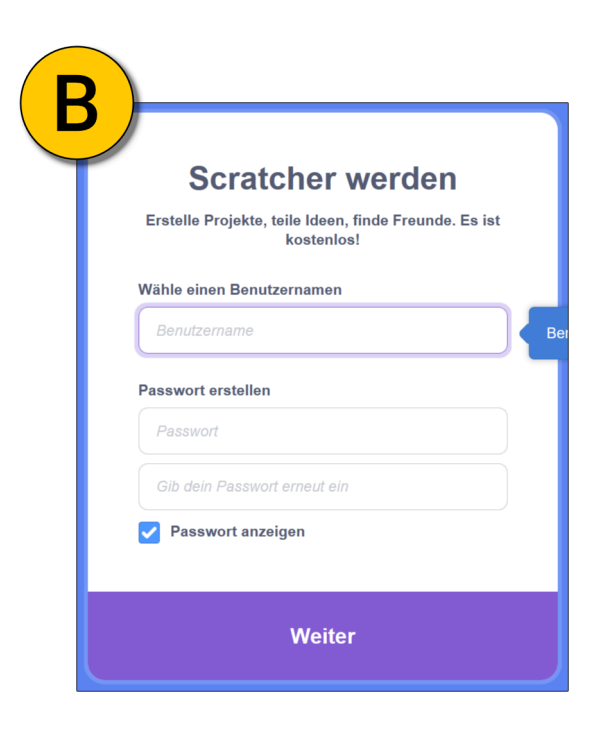

## Scratch-Account erstellen

Du musst nun ein paar Angaben machen:

**(A) Land** – Hier kannst du ein beliebiges Land auswählen. Es spielt keine Rolle, wo du wirklich herkommst.

**(B) Geburtsdatum** – Gib hier am besten nicht dein echtes Geburtsdatum ein. Im Internet sollte man sein richtiges Geburtsdatum nie teilen.

(C) Geschlecht – Du musst dein Geschlecht nicht angeben. Wir empfehlen, die Option "Möchte ich nicht angeben" auszuwählen.

(D) E-Mail-Adresse – Es ist sinnvoll, eine echte E-Mail-Adresse einzutragen, aber das ist nicht unbedingt nötig. Wenn du mal dein Passwort vergisst, kannst du über deine E-Mail-Adresse ein neues bekommen. Außerdem brauchst du eine gültige E-Mail-Adresse, um deine Projekte zu veröffentlichen und mit anderen zu teilen. Wenn du keine E-Mail-Adresse hast, frag deine Lehrer/in oder deine Eltern.

**Eventuell musst du einen Test machen:** Damit Scratch sicherstellt, dass du kein Roboter bist, musst du in einem kleinen Test Dinge in Bildern mit der Maus anklicken.

(E) Fertig - Wenn alles ausgefüllt ist, klickst du auf "Loslegen".

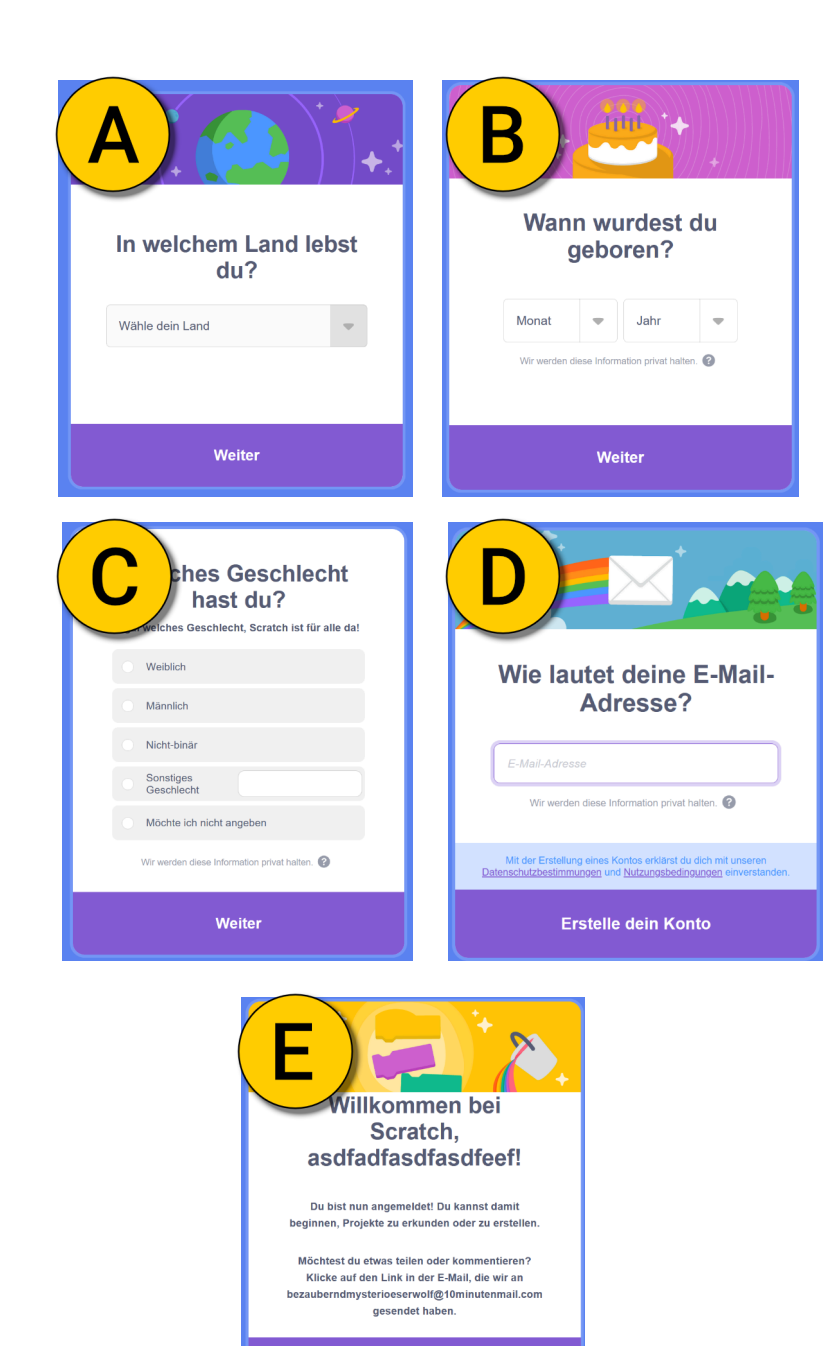

Loslegen 🔶

Du solltest jetzt bei deinem Account eingeloggt sein.

Der rote Balken verschwindet, wenn du deine E-Mail-Adresse bestätigst. Klicke dazu den Link, den du per E-Mail bekommen hast.

Hier eine Übersicht über alles, was neu ist:

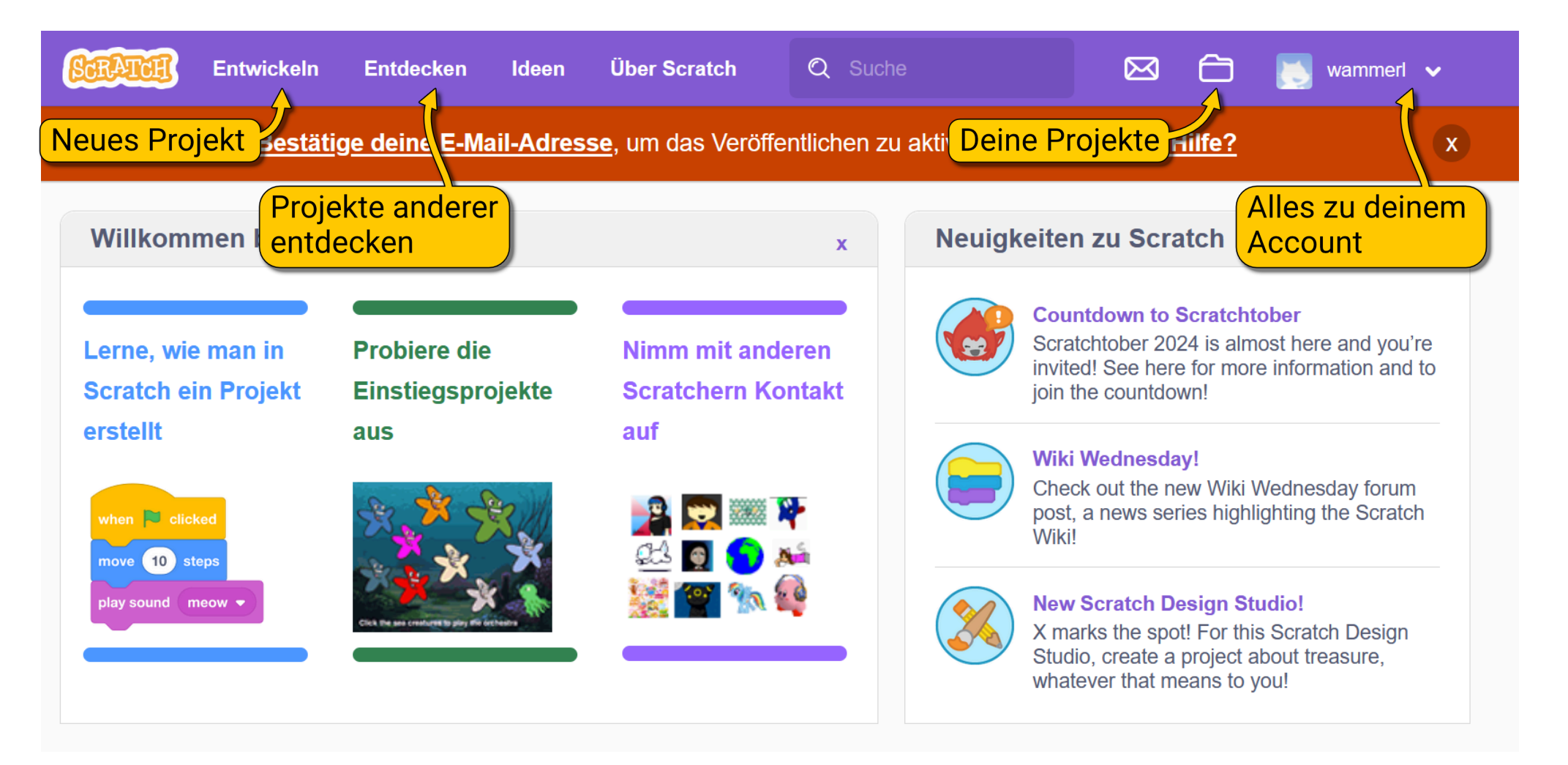

Das Besondere ist: Wenn du ein neues Projekt erstellst (mit einem Klick auf "**Entwickeln**"), wird es automatisch in deinem Account gespeichert. Damit du es wieder findest, ist es wichtig, deinem Projekt einen Namen zu geben **(A)**. Du kannst dein Projekt veröffentlichen **(B)**, damit andere es finden können. Probiere es aus!

Anschließend klicke auf Projektübersicht (C), um zurück zur Übersicht zu kommen.

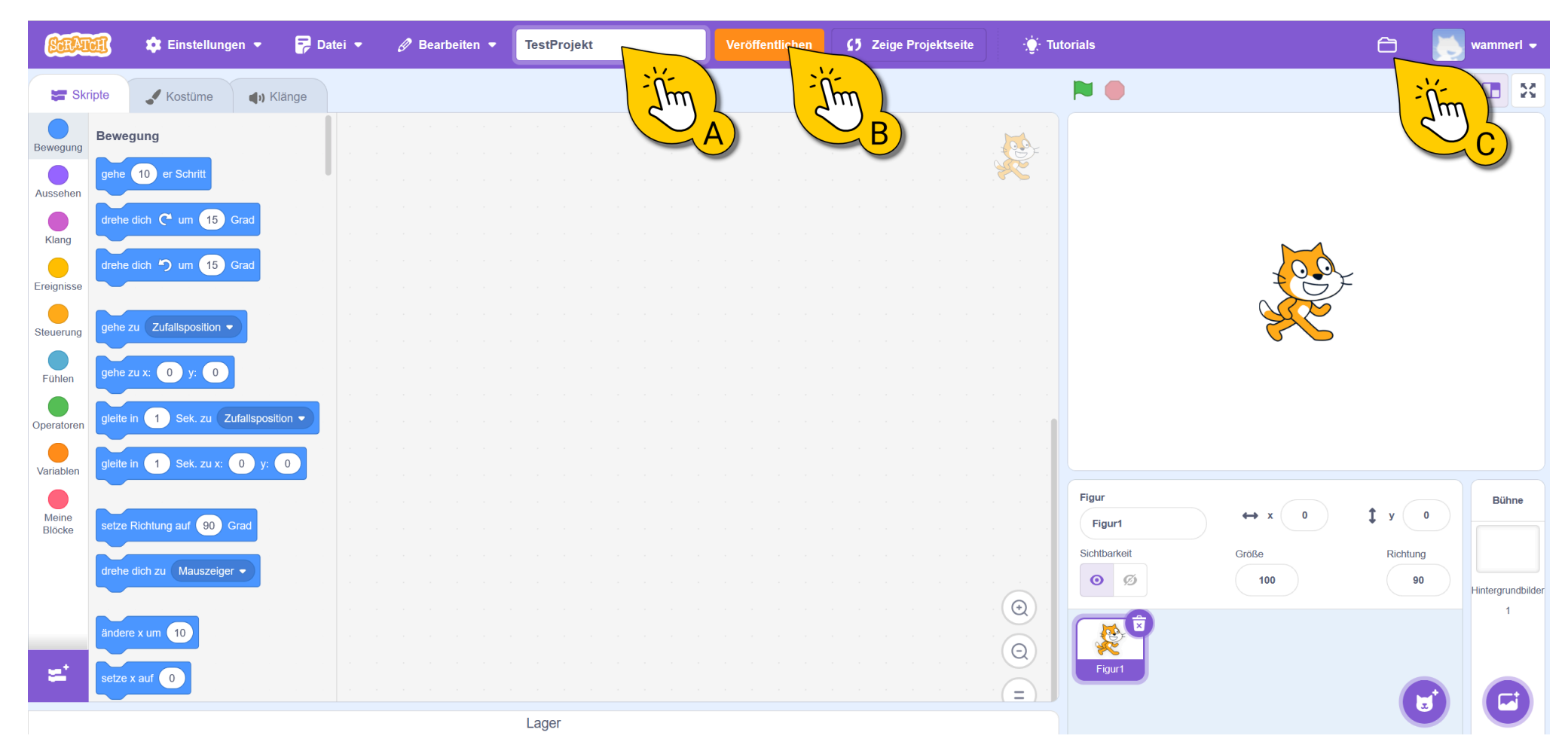

So sieht deine Projektübersicht aus. So findest du jedes deiner Projekte wieder. Diese Übersicht kannst du auch über "**Meine Sachen**" im Menü deines Accounts finden.

Klicke auf das Projekt, das du gerade erstellt hast (B). Du gelangst nun auf die Projektseite.

| Alle Projekte (2)<br>Veröffentlichte Projekte (1)<br>Unveröffentlichte Projekte (1)<br>Meine Studios (0)<br>Papierkorb<br>Papierkorb                                                                                                    | Kontoeinstellungen<br>Abmelden<br>0 ± 0<br>Veröffentlichung |
|----------------------------------------------------------------------------------------------------|-------------------------------------------------------------|
| Alle Projekte ( 2 )   Veröffentlichte Projekte ( 1 )   Unveröffentlichte Projekte ( 1 )   Meine Studios (0)   Papierkorb     Meine Studios (0)     Veröffentlichte Projekte ( 1 )     Schau hine   Schau hine   Schau hine     Schau hine | Abmelden<br>1 © 0<br>0 ★ 0<br>Veröffentlichung              |
| Veröffentlichte Projekte (1)       Image: Second projekte (1)         Unveröffentlichte Projekte (1)       Schau hine         Meine Studios (0)       Untitled         Papierkorb       Schau hinein                                      | o 1 ⊚ 0<br>• 0 ★ 0<br>Veröftentlichung                      |
| Unveröffentlichte Projekte (1) Meine Studios (0) Papierkorb Untitled Zuletzt verändert: 32 minutes ago Schau hinein                                                                                                    | zurückzister.                                               |
| Meine Studios (0)       Untitled         Papierkorb       Zuletzt verändert: 32 minutes ago         Schau hinein       Schau hinein                                                                                                    | zuruckzienen                                                |
| Papierkorb Schau hinein                                                                                                    |                                                             |
|                                                                                                    | Löschen                                                     |
|                                                                                                    |                                                             |
|                                                                                                    |                                                             |
|                                                                                                    |                                                             |
|                                                                                                    |                                                             |
|                                                                                                    |                                                             |

# **Die Projektseite**

Die Projektseite gibt dir eine Übersicht über den Inhalt des Projekts. Hier kannst du die Felder **Anleitung** und **Anmerkungen und Danksagung** ausfüllen. Das wird später wichtig, wenn wir Projekte veröffentlichen.

Wie das aussehen kann, erfährst du mit einem Klick auf "Entdecken" (A).

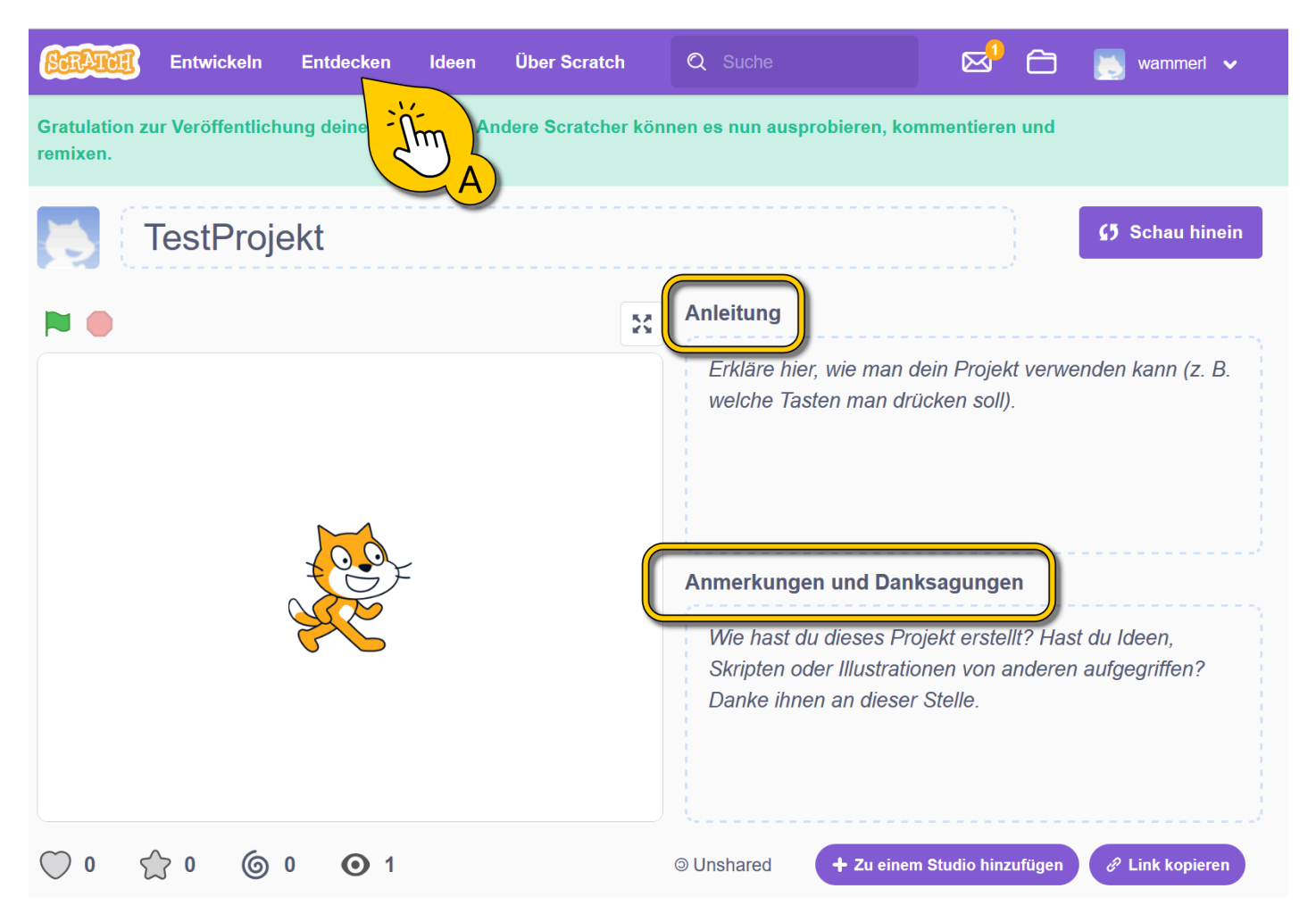

Die Entdecken-Seite ist super, weil du hier Projekte von anderen nicht nur ansehen, sondern auch öffnen und verändern kannst.

Klicke auf eines der Projekte bei (A)!

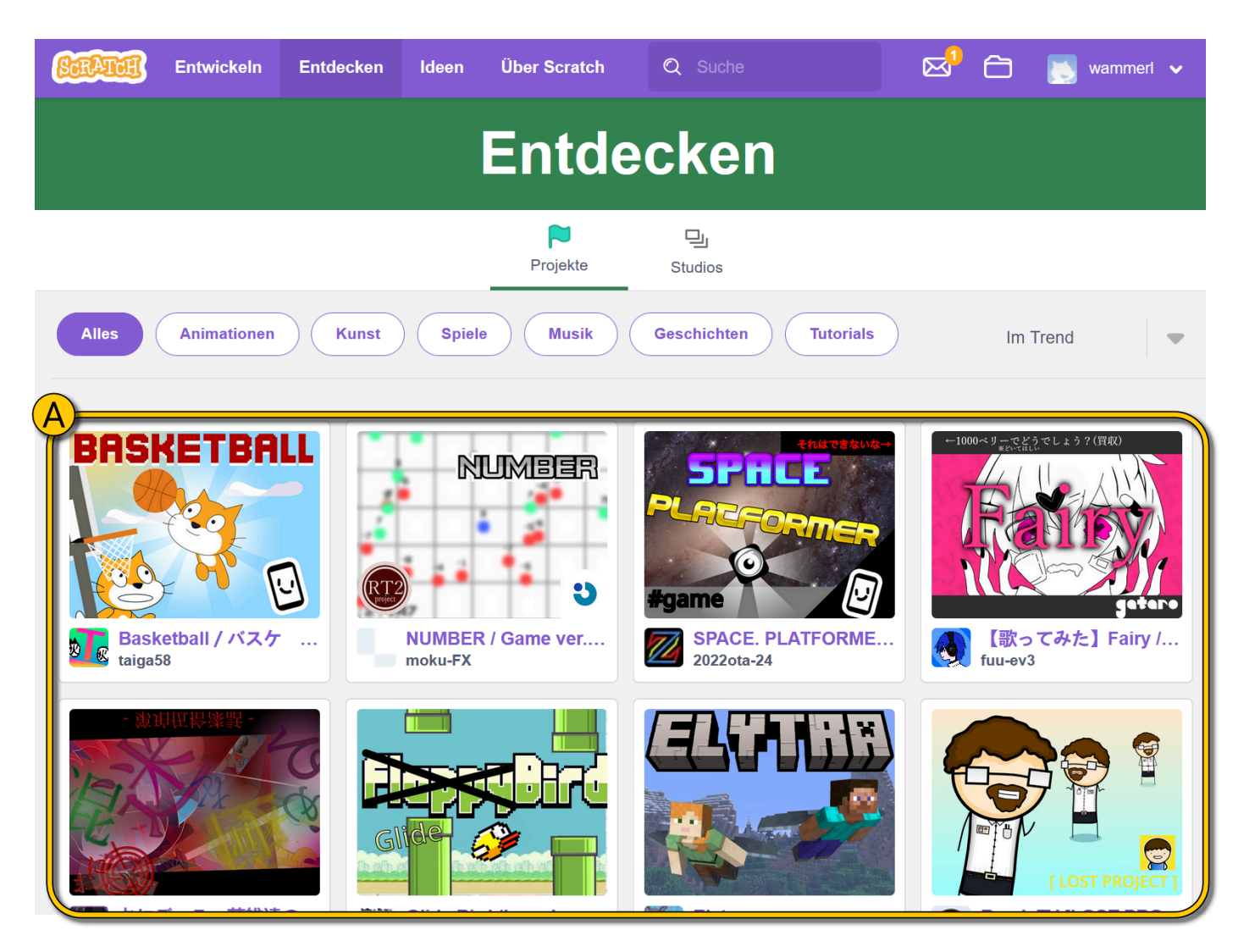

#### Andere Projekte remixen

Du siehst nun die Projektübersicht des Projekts, welches du angeklickt hast. Du könntest das Projekt zu deinen Projekten kopieren und verändern, indem du auf den "**Remixen-Knopf**" bei **(A)** klickst. Alternativ kannst du auch einfach das Projekt ansehen, ohne es zu kopieren oder zu verändern, indem du den "**Schau-hinein-Knopf**" bei **(B)** verwendest. Probiere es aus, wenn du Lust hast!

Anschließend klicke auf "Entwickeln" (C), um ein neues eigenes Projekt zu starten. Wir wollen jetzt dein erstes eigenes Spiel programmieren.

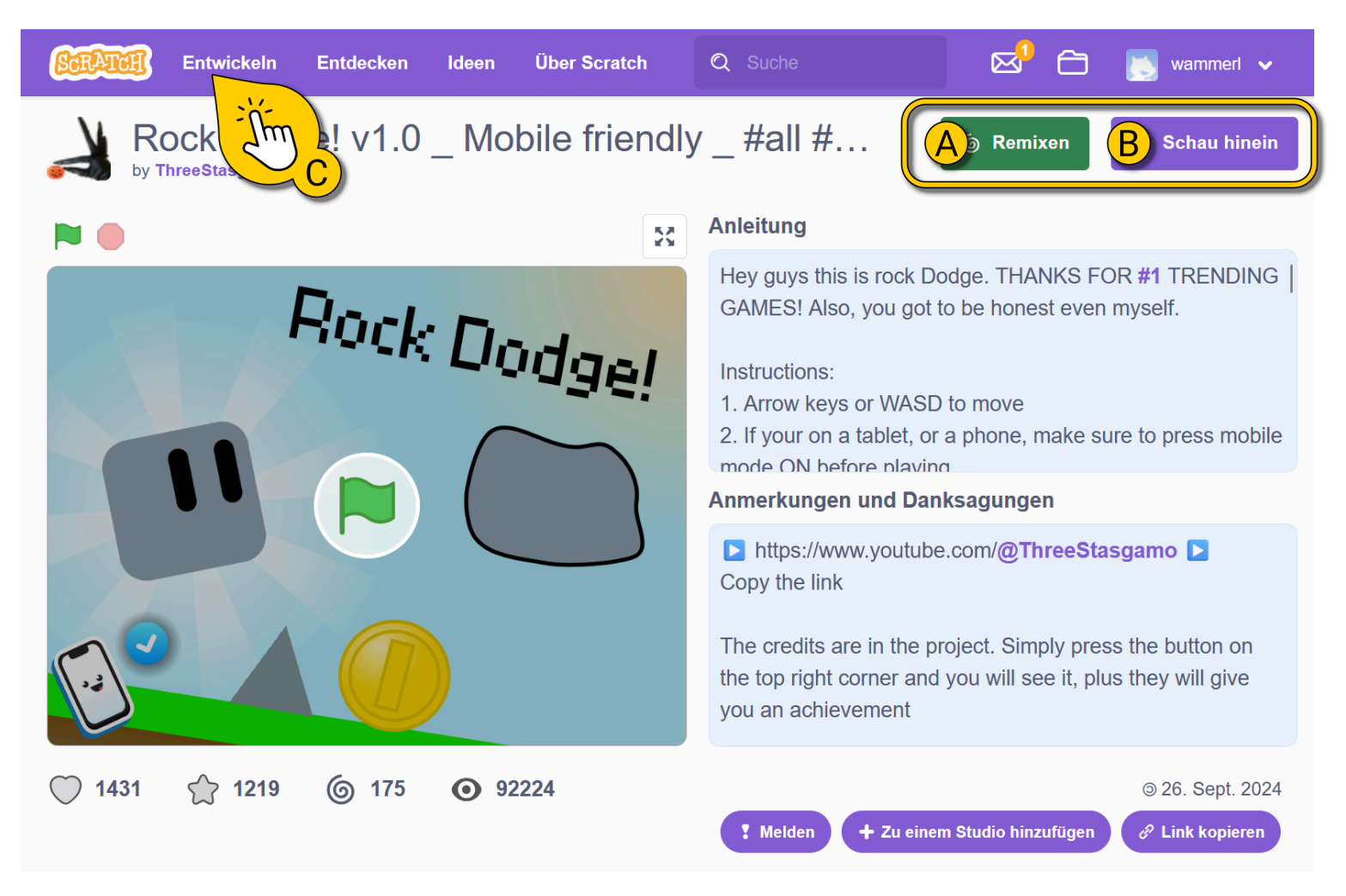

Jetzt, da du einen Scratch-Account hast, werden deine Projekte automatisch gespeichert. Auch dein gerade erstelltes Projekt ist also schon gesichert!

Deswegen ist es wichtig, beim Starten eines neuen Projekts dem Projekt einen Namen zu geben. Das machst du bei (A).

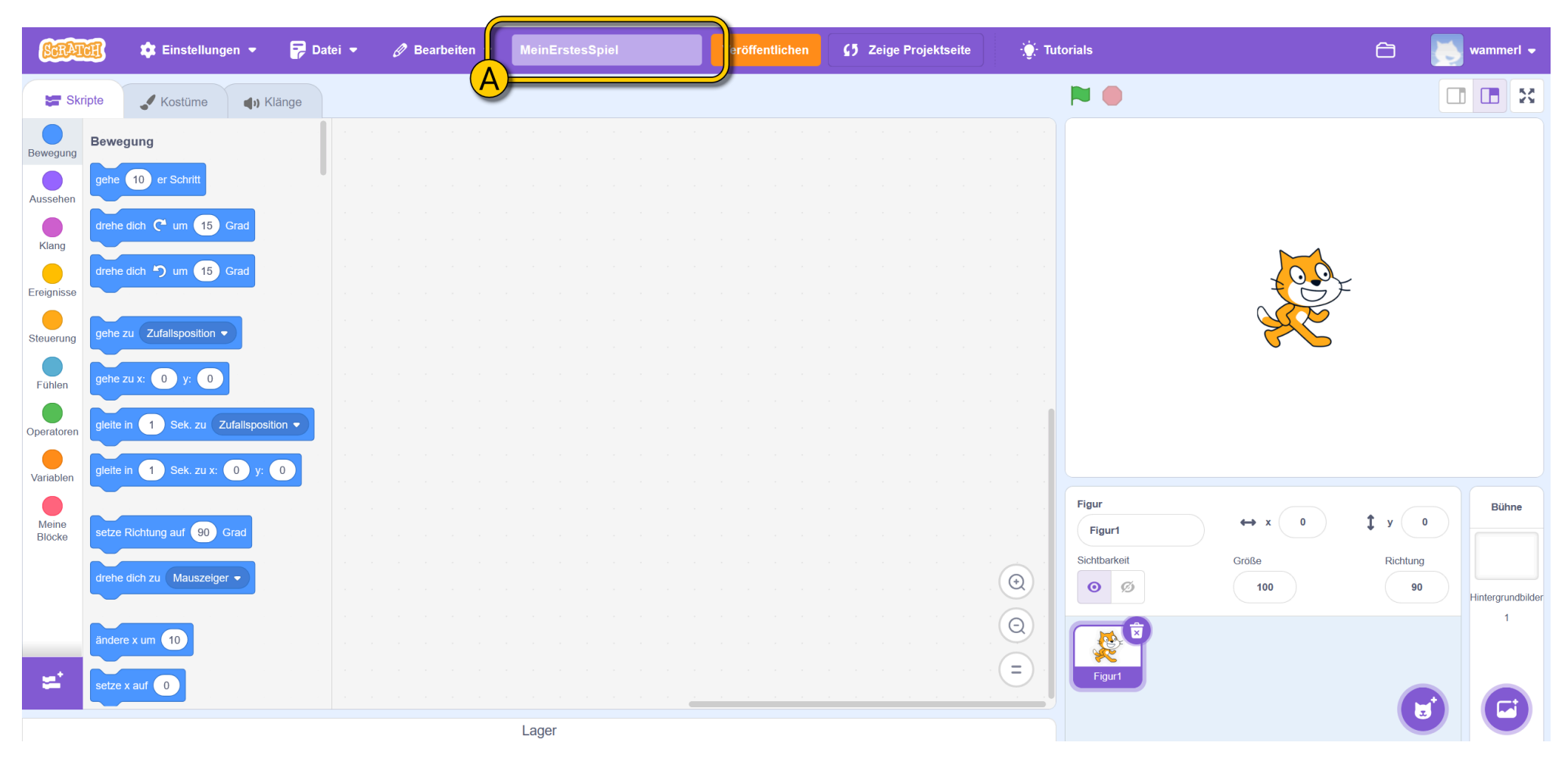

# **Manuell Speichern**

Sollte dein Projekt einmal nicht automatisch gespeichert sein, siehst du oben rechts die Option **"Jetzt speichern" (A)** oder unter **"Datei > Jetzt speichern" (B)**, um es manuell zu speichern.

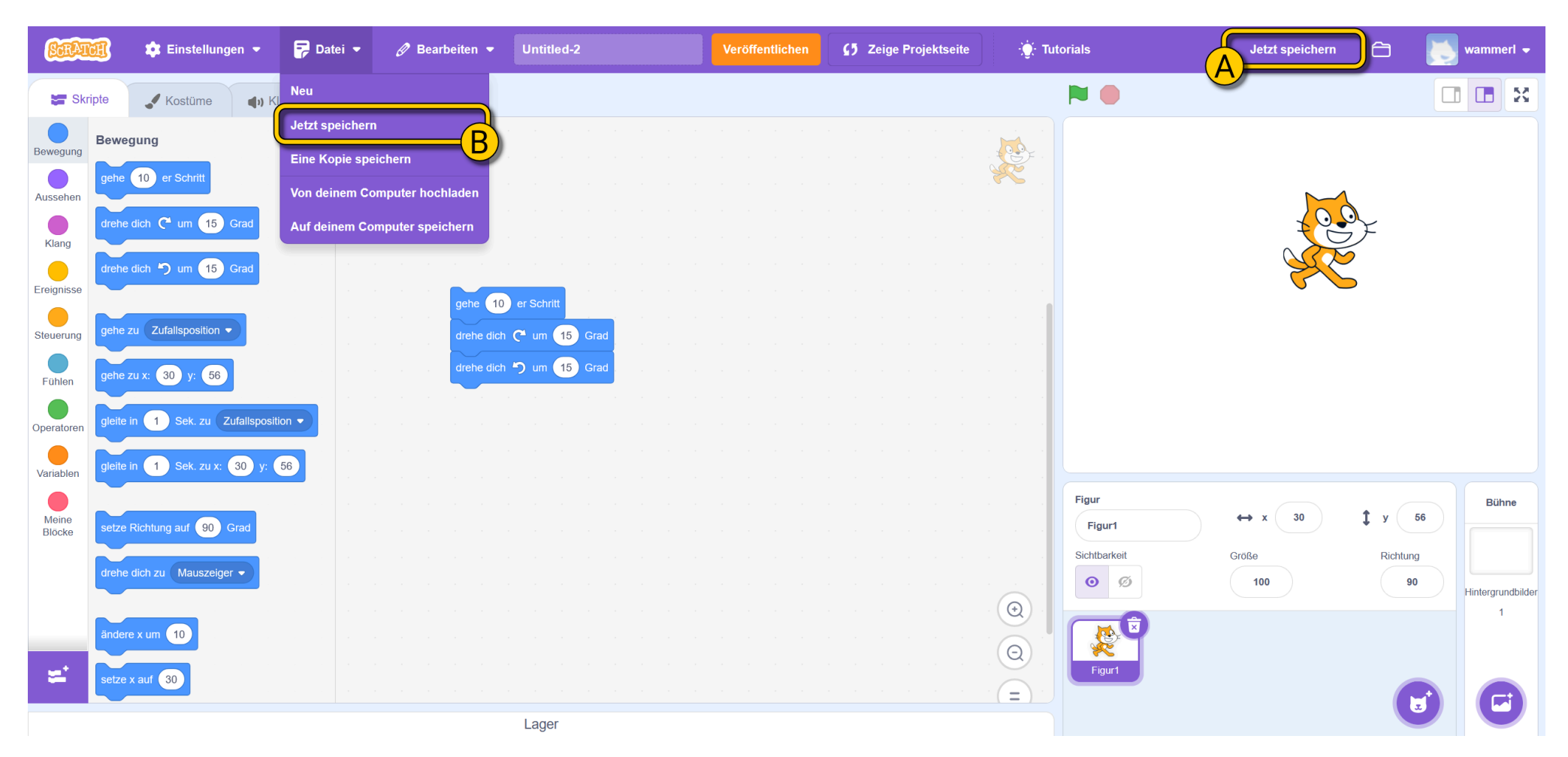

# **Dein erstes eigenes Spiel**

Los geht's mit deinem ersten eigenen Spiel!

Spiele sind toll, weil der Spieler oder die Spielerin das Spielgeschehen steuern kann.

Dazu nutzen wir Ereignisse, und wir wollen nun verschiedene kennenlernen. Zur Erinnerung: Alle Ereignisse findest du unter **"Ereignisse" (A)**.

Erstelle das Skript bei **(B)** und probiere es aus, indem du die Leertaste drückst. Die Katze sollte sich an eine andere zufällige Position bewegen, sobald du die Leertaste drückst.

Erstelle nun das Skript bei **(C)** und klicke auf die Katze, um dein Skript zu testen. Die Katze flieht jetzt vor dem Mauszeiger.

Aber wäre es nicht cool, wenn die Katze immer vor dem Mauszeiger flieht, ohne dass wir sie anklicken müssen?

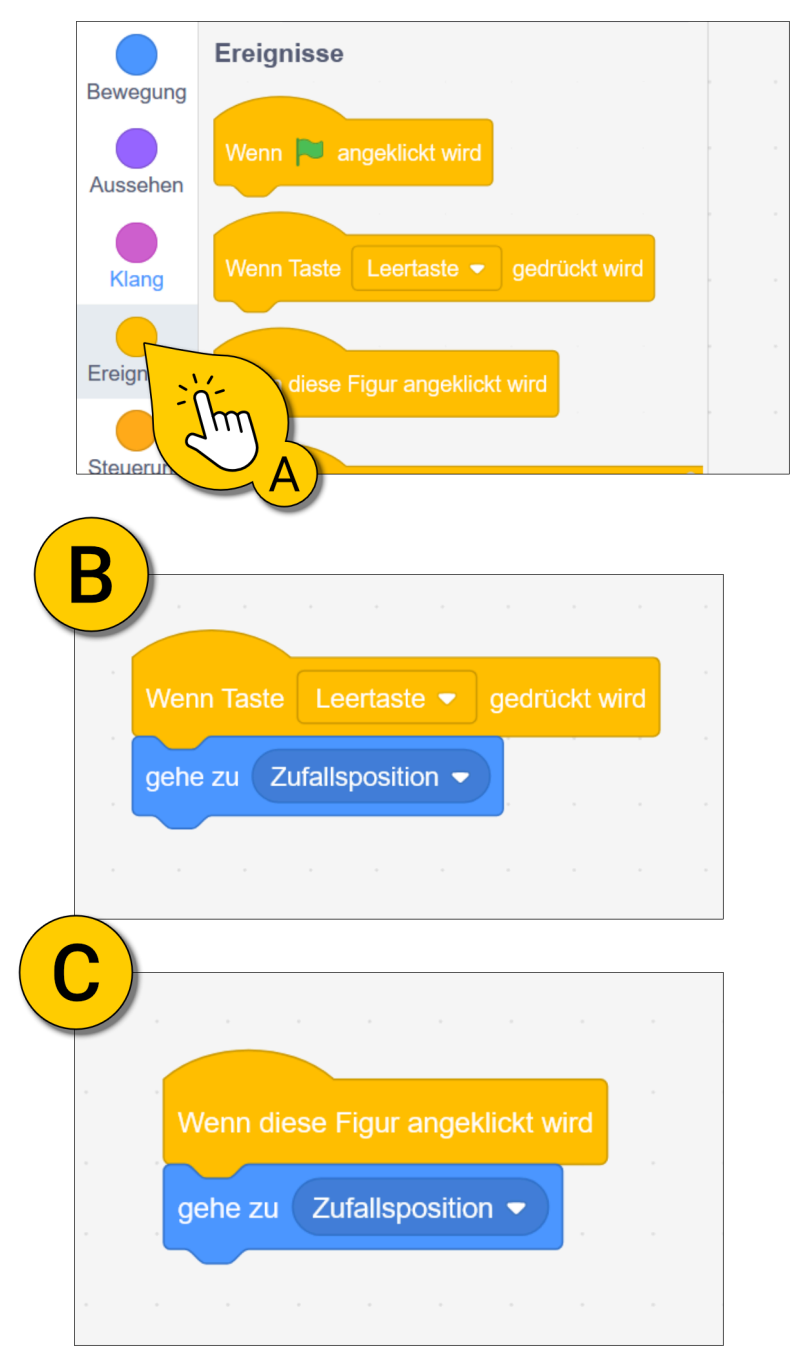

#### **Eigene Ereignisse bauen**

Leider gibt es kein Ereignis **"wenn Mauszeiger berührt"**, um die Katze vor dem Mauszeiger fliehen zu lassen. Aber wir können uns ein eigenes Ereignis bauen!

Erstelle das Script bei (A) und probiere es aus.

Die beiden Bilder bei **(B)** zeigen dir, wo du die Blöcke findest. Stecke dabei den hellblauen **"wird Mauszeiger berührt?"-Block** in die Lücke des **"falls …, dann"-Blocks**.

Klicke die grüne Fahne und jage die Katze mit dem Mauszeiger. Sie sollte nun wegspringen, sobald der Mauszeiger sie berührt.

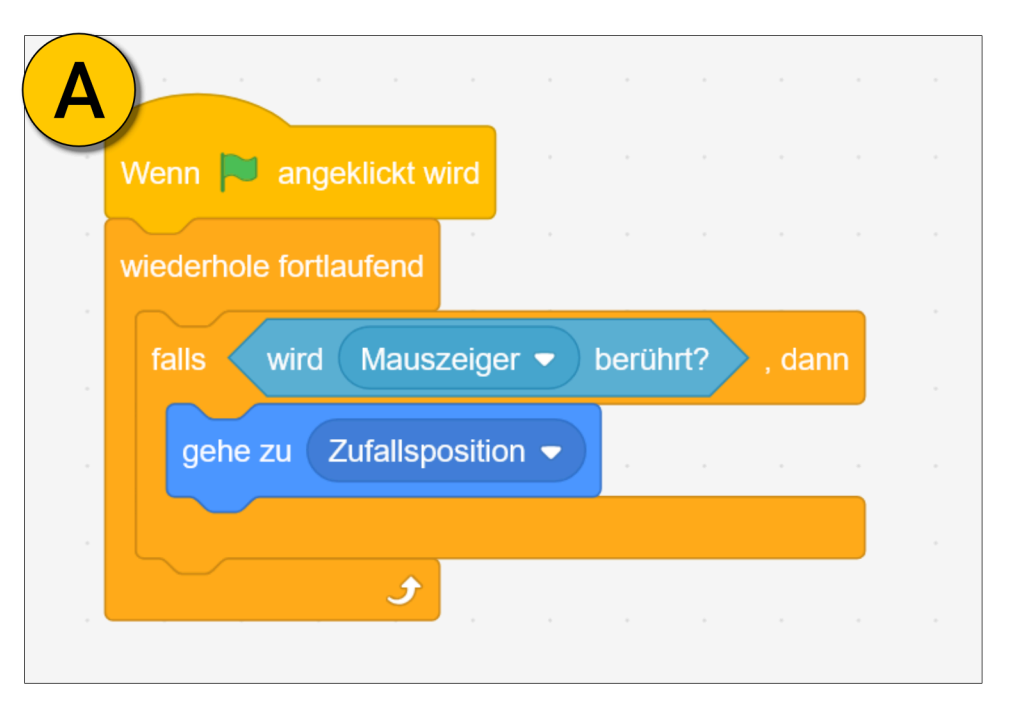

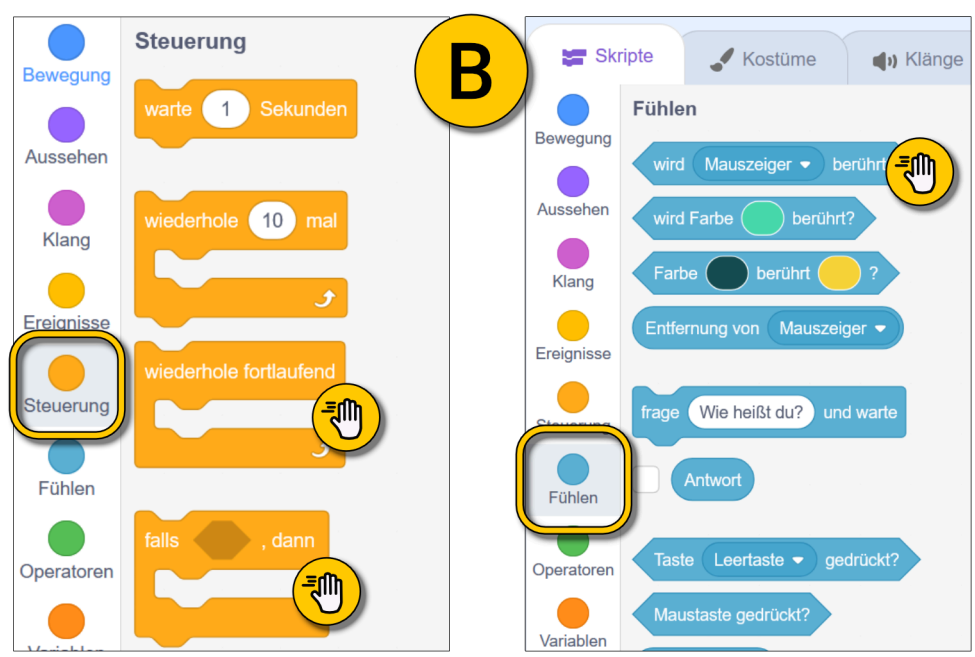

## Bedingungen, was ist das?

Lass uns das Skript genauer anschauen:

Innerhalb der **"wiederhole fortlaufend**" Schleife steckt eine Abfrage **"falls … dann"**. Die Bedingung können wir selbst festlegen. In diesem Fall lautet sie: **"wird Mauszeiger berührt?"** 

Diese Abfrage wird ständig ausgeführt, und nur wenn der Mauszeiger die Figur berührt, ist die Bedingung erfüllt. Dann wird der blaue **"gehe zu Zufallsposition"** Block ausgeführt. Wenn die Bedingung nicht erfüllt ist, passiert gar nichts.

**Merke:** Bedingungen und Abfragen sind nützlich, um Ereignisse im Spiel zu erkennen und nur dann weitere Teile des Skripts auszuführen. Nutze eine **"wiederhole fortlaufend"** Schleife, um ständig auf das mögliche Ereignis zu prüfen.

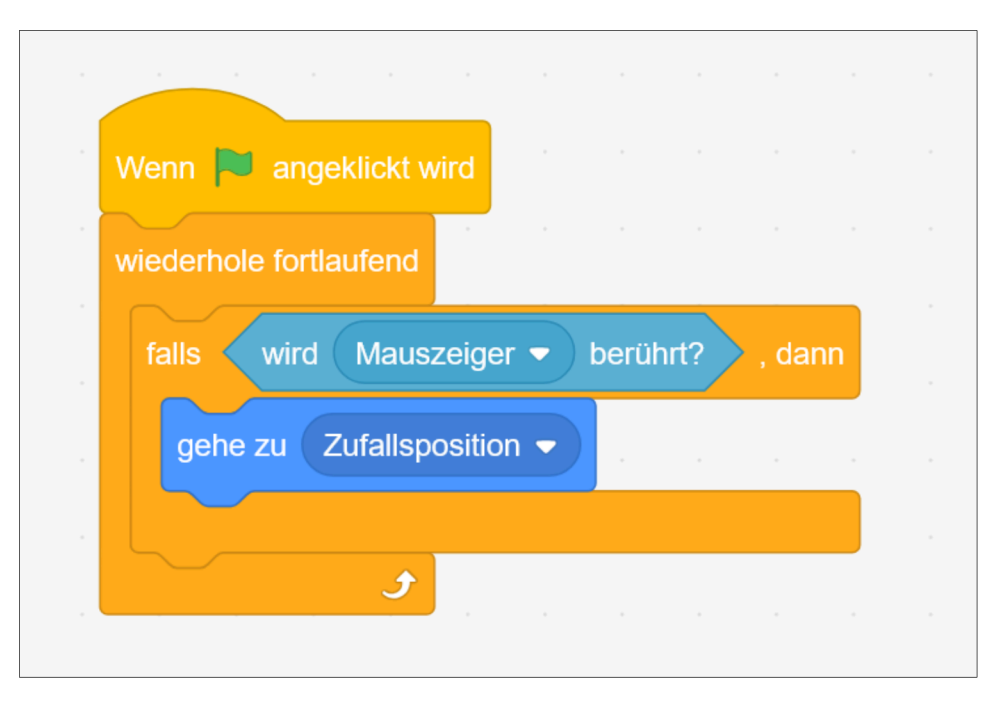

#### Tipp:

Bei Scratch kannst du deine Skripte meist wie normale Texte lesen und so verstehen was passiert. Probier es mal aus. In diesem Beispiel lautet der Text:

Wenn grüne Fahne angeklickt wird, wiederhole fortlaufend: Falls Mauszeiger berührt wird, dann gehe zu Zufallsposition.

#### **Dein eigenes Spiel**

Wir haben ganz vergessen, dass wir dein erstes Spiel programmieren wollten. Los geht's! Lass uns folgendes Spiel bauen:

Die Katze springt bei Drücken der Leertaste zum Mauszeiger. Wenn dort ein Apfel ist, wird dieser "eingesammelt" und ein neuer Apfel erscheint an einer zufälligen Position.

Füge als erstes einen Apfel hinzu. Das geht mit einem Klick bei (A).

Auf der nächsten Seite siehst du die Programmierung.

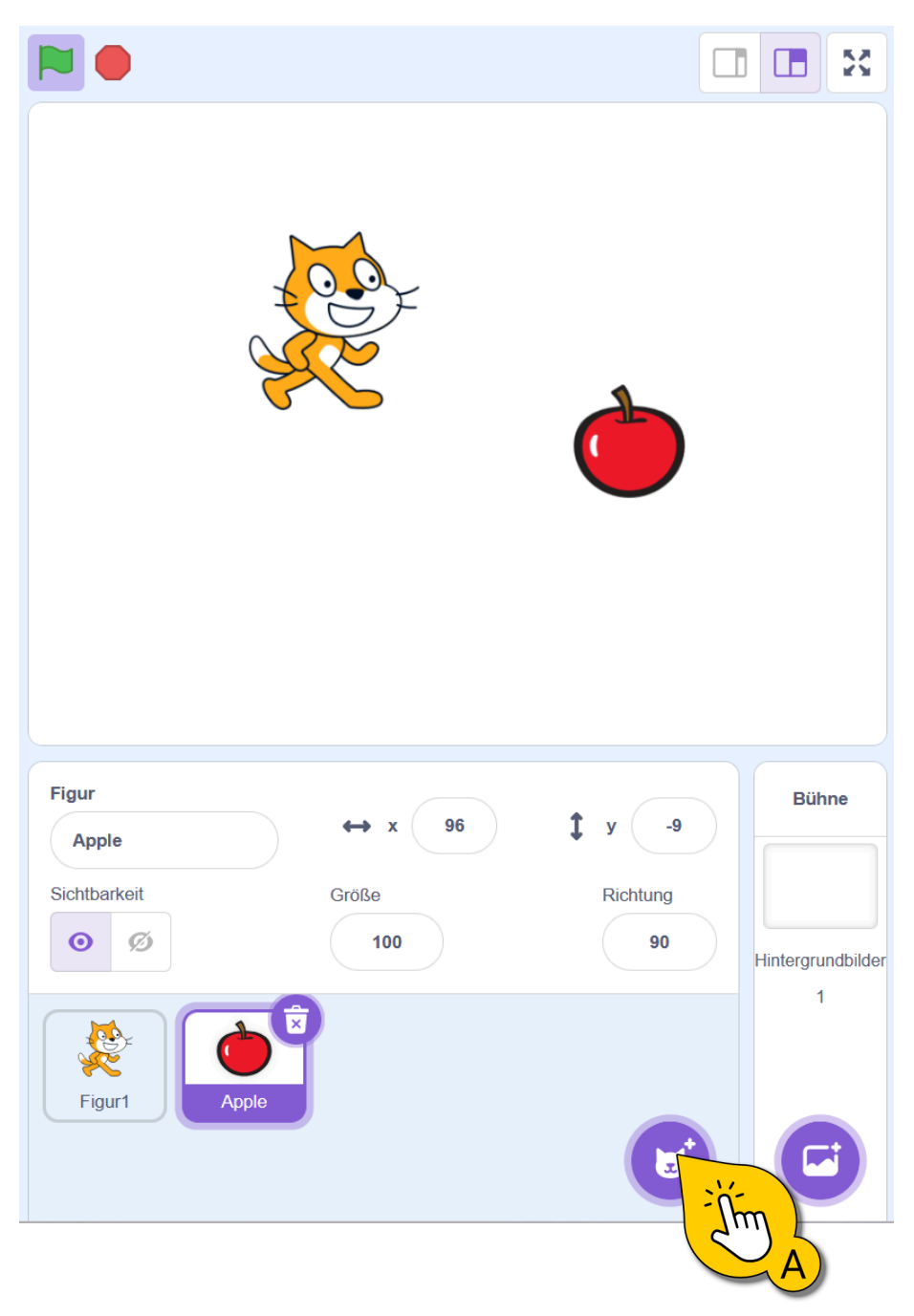

# **Die Skripte**

Wir brauchen zwei Skripte: eines für die Katze und eines für den Apfel. Unterhalb der Bühne kannst du die Figur auswählen, die du programmieren willst. Los geht's.

Bei (A) siehst du das Skript für die Katze.

Bei (B) siehst du das Skript für den Apfel.

**Wichtig:** Weder "**gehe zu Mauszeiger**" noch "**wird Figur1 berührt**" sind Blöcke, die du im Blöckebereich findest. Du musst diese Blöcke auswählen und ihre Auswahl ändern:

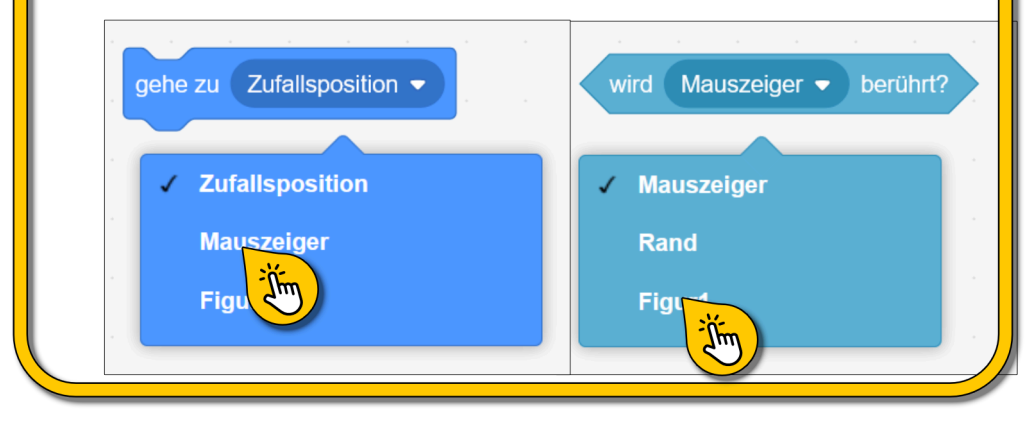

Probiere dein Spiel aus: Klicke die grüne Fahne und dann die Leertaste, um die Katze zu bewegen und Äpfel einzusammeln.

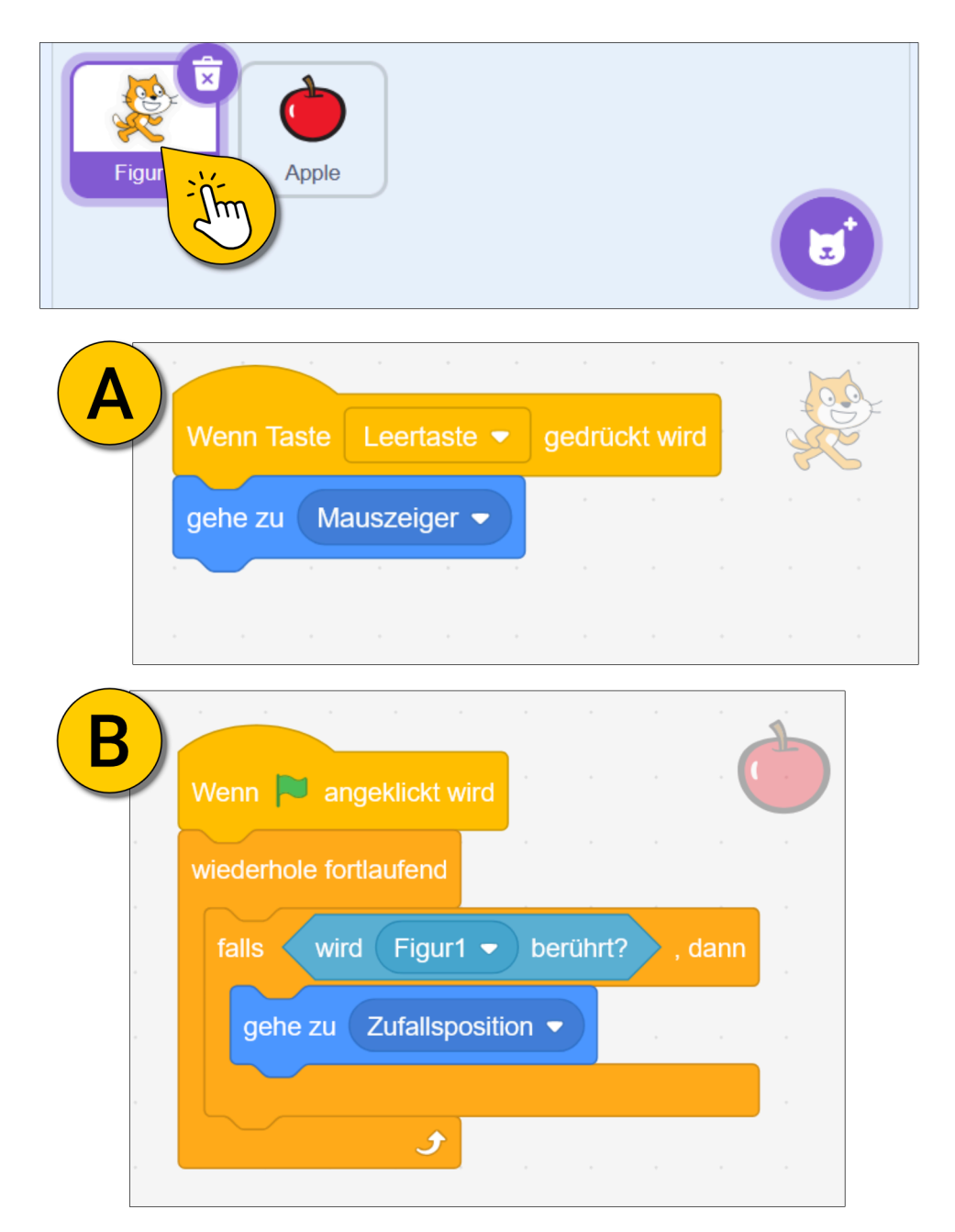

# Quiz

Du hast in dieser Lektion viel Wichtiges gelernt. Lass uns ein kleines Quiz machen, um das Gelernte zu festigen.

Ein eigener Scratch-Account ist wichtig um (mehrere Möglichkeiten richtig):

- · Deine Projekte mit anderen teilen zu können.
- Die Projekte anderer ausprobieren und remixen zu können.
- Um Scratch offline zu nutzen

Welche der folgenden Blöcke ist eine Bedingung? (mehrere Möglichkeiten korrekt).

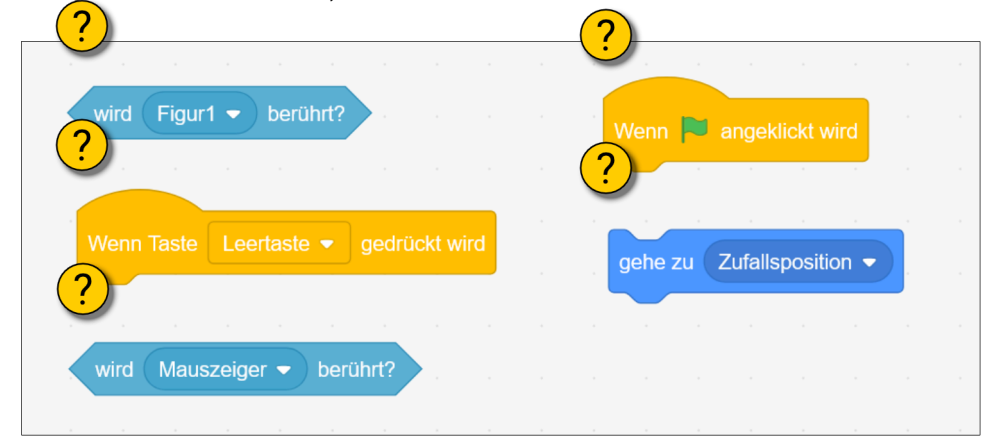

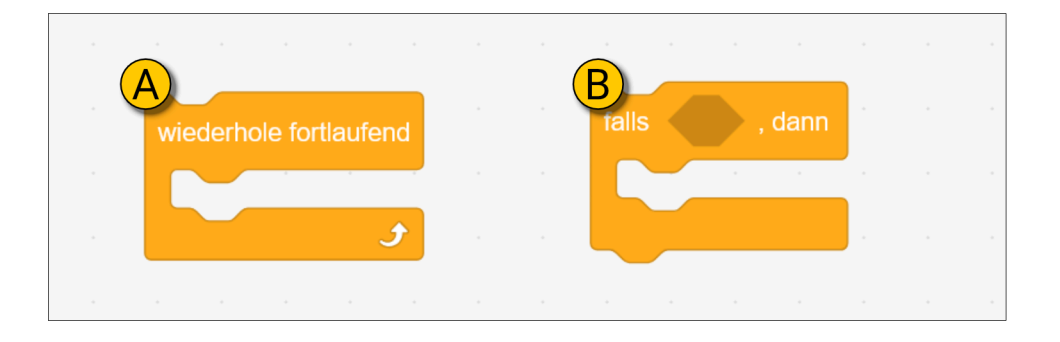

Du hast schon "**wiederhole** ..."-Schleifen **(A)** und "**wenn..., dann**"-Abfragen **(B)** kennengelernt. Worin besteht der Unterschied?

- Schleifen wiederholen sich ständig. Abfragen wiederholen sich nicht, sondern pr
  üfen eine Bedingung. Kombiniert man beide, kann man fortlaufend eine Bedingung pr
  üfen und erkennen, wenn die Bedingung erf
  üllt ist.
- Beide wiederholen sich fortlaufend, aber Schleifen sind nützlicher, da man eine Bedingung definiert, und diese wird immer erfüllt. Abfragen benötigen eine Bedingung, die erfüllt sein muss.

Schreibe deine Lösungen ins Forum.

# **Dein Spiel**

Ist dein Spiel schon gespeichert? Falls nicht, speichere es in deinem **Scratch-Account** (siehe weiter oben: **"manuell speichern"**). Wir wollen in der nächsten Lektion noch eine Punktezählung hinzufügen und einen Sound erstellen, wenn die Katze den Apfel frisst, also ihn einsammelt.

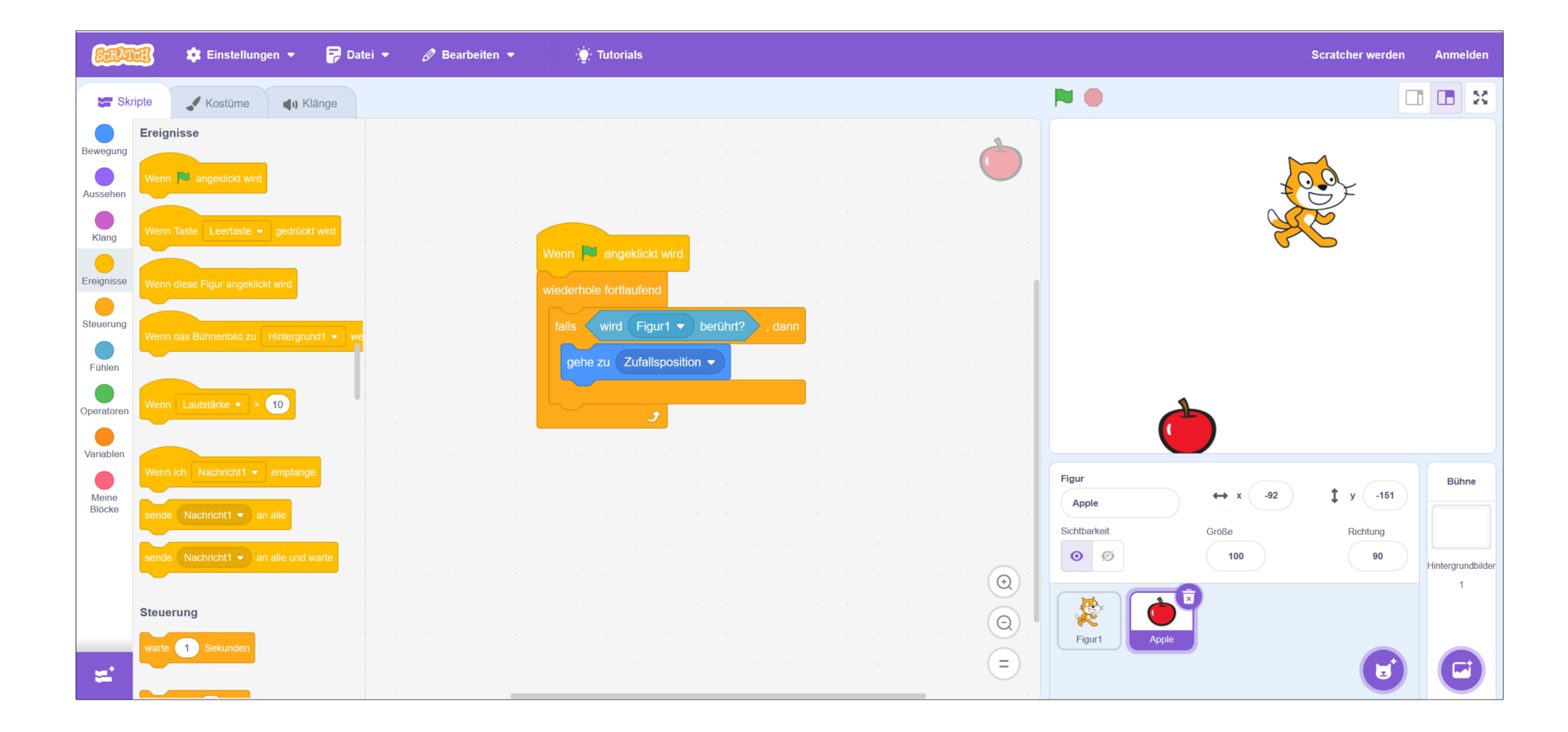